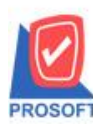

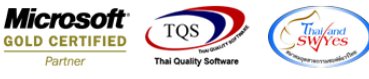

# ระบบ Accounts Receivable

🕨 ฟอร์มใบเสร็จรับเงินก่อนรับเงิน สามารถ Design เพิ่ม Column เพิ่มเลขที่ใบวางบิลได้

1.เข้าที่ระบบ Accounts Receivable> AR Data Entry > ฟอร์มใบเสร็จรับเงิน (ก่อนรับเงิน)

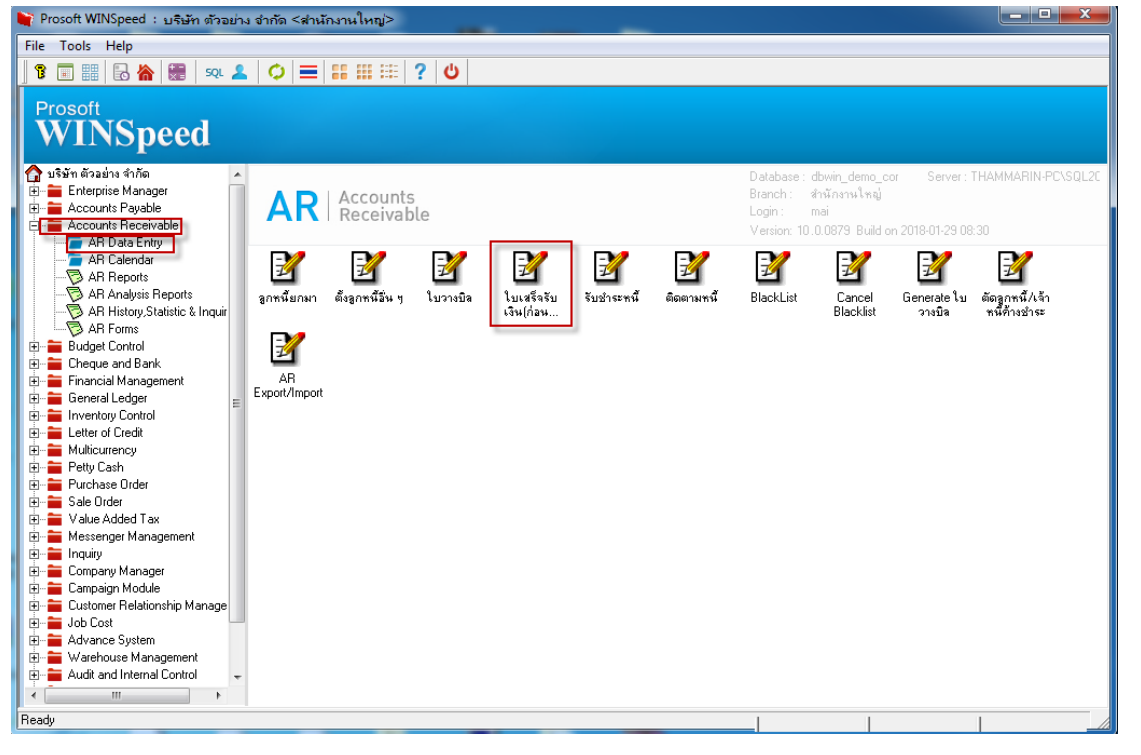

### 2.เลือก Print เพื่อพิมพ์ฟอร์ม

| l ใบเสร็จรับเงิน (ก่อนรับเงิน)                                                                            |                                                 |                   |                  |                              |                        |                             |            |  |
|----------------------------------------------------------------------------------------------------|-------------------------------------------------|-------------------|------------------|------------------------------|------------------------|-----------------------------|------------|--|
|                                                                                                    |                                                 |                   |                  |                              |                        | Pre-R                       | eceipts    |  |
| รทัสลูกหนี้<br>พนักงานชาย                                                                                 | GOD-0010<br>คุณ ธนภณ รั                         | 💌 คะ<br>ัตติธนาธร | มวีระยุทธ จักรพล | เลขที่ใบเสลี<br>เลขที่ใบกำ/่ | ัจ RR6102-00001<br>กับ | วันที่ใบเสร็จ วันที่ใบกำกับ | 01/02/2561 |  |
| No. เลขที                                                                                                 | เอกสาร                                          | วันที่เอกสาร      | เลขที่ใบกำกับ    | เลขที่ใบวางบิล               | จำนวนเงินทั้งสิ้น      | ยอดค้างชำระ                 | ยอดชำระ 🔺  |  |
| 1 BL6009                                                                                                  | -00004                                          | 25/09/2560        | BL6009-00004     | BI6102-00001                 | 2,140.00               | 2,140.00                    | 2,140.00   |  |
| 2                                                                                                    |                                                 |                   |                  |                              | .00                    | .00                         | .00        |  |
| 3                                                                                                    |                                                 |                   |                  |                              | .00                    | .00                         | .00        |  |
| 4                                                                                                    |                                                 |                   |                  |                              | .00                    | .00                         | .00        |  |
| 5                                                                                                    |                                                 |                   |                  |                              | .00                    | .00                         | .00        |  |
| 6                                                                                                    |                                                 |                   |                  |                              | .00                    | .00                         | .00        |  |
| 7                                                                                                    |                                                 |                   |                  |                              | .00                    | .00                         | .00        |  |
| 8                                                                                                    |                                                 |                   |                  |                              | .00                    | .00                         | .00        |  |
| 9                                                                                                    |                                                 |                   |                  |                              | .00                    | .00                         | .00        |  |
| 10                                                                                                    |                                                 |                   |                  |                              | .00                    | .00                         | .00        |  |
| 11                                                                                                    |                                                 |                   |                  |                              | .00                    | .00                         | .00 👻      |  |
| •                                                                                                    |                                                 |                   |                  |                              |                        |                             | 4          |  |
| <u>■_∃- ∃-</u> ฐานภาษี00 ภาษีมูลค่าเพิ่ม(กรณีจ่ายค่าบริการ)00 รวมจ่ายทั้งสิ้น2,140.00<br>รวมกำไร/ชาดทุน00 |                                                 |                   |                  |                              |                        |                             |            |  |
| Petail Detail                                                                                             | Tetail B More & Rate Description B GL & History |                   |                  |                              |                        |                             |            |  |
| New                                                                                                    | Save 🗙                                          | Delete            | nd 🔛 A.R. List   | Bill List 🛃Print 🗍           | Close                  |                             |            |  |

10

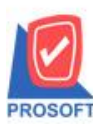

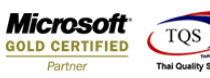

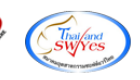

# 3.เลือกรูปแบบฟอร์มที่ต้องการเสร็จแล้วคลิก OK

| Iuixx505Ui3u (n'au5Ui3u)         Select Form         Sñar         No.         1       dr_areceipt_tax         2       dr_areceipt_tax_receso         3       dr_areceipt_tax_receso         5       dr_areceipt_tax_receso         6       dr_areceipt_tax         7       8         9       10         11       11 | <mark>ทำอธิบาย</mark><br>ฟอร์มใบเสร็จรับเงิน(ก่อนรับเงิน)[ไม่มีภาษี)<br>ฟอร์มใบเสร็จรับเงิน(ก่อนรับเงิน)[มีภาษี)<br>ฟอร์ม Voucher<br>ฟอร์มใบเสร็จรับเงิน(ก่อนรับเงิน)[ไม่มีภาษี][รายล | Form Path<br>C:\Program Files\Prosoft\WINSpeed\Forms\arform.pb<br>C:\Program Files\Prosoft\WINSpeed\Forms\arform.pb<br>C:\Program Files\Prosoft\WINSpeed\Forms\arform.pb<br>C:\Program Files\Prosoft\WINSpeed\Forms\arform.pb<br>C:\Program Files (x86)\Prosoft\WINSpeed\Forms\arfor.00<br>.00<br>.00<br>.00<br>.00<br>.00<br>.00<br>.00 |  |  |  |  |  |  |
|----------------------------------------------------------------------------------------------------|----------------------------------------------------------------------------------------------------|----------------------------------------------------------------------------------------------------|--|--|--|--|--|--|
| 9<br>10<br>11                                                                                                    |                                                                                                    | .00<br>.00<br>.00<br>.00 ▼                                                                                                    |  |  |  |  |  |  |
| <u>■_∃⊂</u> ฐานภาษี .00 ภาษีมูลค่าเพิ่ม(กรณีจ่ายค่าบริการ) .00 รวมจ่ายทั้งสิ้น 2,140.00<br>รวมกำไร/ขาดทุน .00                                                                                                    |                                                                                                    |                                                                                                    |  |  |  |  |  |  |
| Detail       More       Bate       Description       IIII       GL       Q       History         New       Save       X       Delete       IIII       Bill List       Bill List       Save                                                                                                    |                                                                                                    |                                                                                                    |  |  |  |  |  |  |

### 4.เลือก Icon Design

| 🗟 - [ใบเสร็จรับ | ) - [ใบเสร็จรับเงิน (ก่อนรับเงิน)]            |                                                      |          |         |       |                    |                           |           |          |       |      |        |               |          |       |      |       |      |         |       |      |     |         |      |
|-----------------|-----------------------------------------------|------------------------------------------------------|----------|---------|-------|--------------------|---------------------------|-----------|----------|-------|------|--------|---------------|----------|-------|------|-------|------|---------|-------|------|-----|---------|------|
| 🔳 Report To     | Report Tool View Window Help                  |                                                      |          |         |       |                    |                           |           |          |       |      |        |               |          |       |      |       |      |         |       |      |     |         |      |
| 🛛 🔍 💩 🖉 🥤       | <u>ð</u> 7                                    | 2 12                                                 |          | ×       | æ     |                    |                           | 1         | ₽        | \$    | ♦    | \$     | ٩.            |          |       |      | ×     | R    | lesize: | 100%  | -    | Zo  | om: 100 | 0% _ |
|                 |                                               |                                                      |          |         |       |                    |                           |           |          |       |      |        |               |          |       |      |       |      |         |       |      |     |         |      |
| DEMO            | สาขาที่ออกใบกำกับภาษี : สำนักงานใหญ่ หน้า 1/1 |                                                      |          |         |       |                    |                           |           |          |       |      |        |               |          |       |      |       |      |         |       |      |     |         |      |
| DLMO            |                                               |                                                      |          |         |       |                    | บ                         | ริษัท     | า ตัว    | อย่   | าง   | ຈຳຕໍ່  | <b></b> ัด    |          |       |      |       |      |         |       |      |     |         |      |
|                 |                                               |                                                      |          | 2571/1  | ซ.ราร | มคำแห <sub>้</sub> | រ <sub>75</sub> ព.:       | รามคำเ    | เหงแ     | ขวงห์ | ไวหม | มาก เ  | บตบาง         | າກະ      | ปี กร | งเทท | 19 10 | )240 |         |       |      |     |         |      |
|                 |                                               |                                                      | โท       | 5. 0-27 | 39-59 | 00 โท              | รสาร 0                    | -2739-    | 5910     | เลข   | ประจ | จำตัวย | เสีย <i>ร</i> | าษีอ     | ากร   | 1234 | 5678  | 8901 | 23      |       |      |     |         | 1    |
|                 |                                               |                                                      |          |         |       |                    |                           |           |          |       |      |        |               |          |       |      |       |      |         |       |      |     |         |      |
|                 |                                               |                                                      |          |         |       |                    | ใบเล                      | สร็จ      | <u> </u> | งิน   | (ก่อ | านร้   | ັบเงิ         | น)       |       |      |       |      |         |       |      |     |         |      |
| รหัสลุกหน้      | GOD                                           | -0010                                                |          |         |       |                    |                           |           |          | ไเลง  | บประ | ະຈຳຕັວ | ผ้เสีย        | ภาษี     |       |      |       | ส    | าขา     | สำนัก | งานใ | หญ่ |         | ٦    |
| ชื่อลูกหนึ่     | วิระยุ                                        | ุทธจักรท                                             | a        |         |       |                    |                           |           |          | ເລາ   | มที่ | R      | 8<br>R6102    | 2-00     | 001   |      |       | -    |         |       |      |     |         |      |
| ที่อยู่         | เลขที่                                        | i 66/6 หมุ                                           | ที่ 3 ต. | ตาลเดี  | ยว อ. | แก่งคอะ            | ย จ.สระ                   | ះឃុំទី 18 | 110      | วัน   | ที่  | 0      | 1/02/2        | 561      |       |      |       |      |         |       |      |     |         |      |
|                 |                                               |                                                      |          |         |       |                    |                           |           |          |       |      |        |               |          |       |      |       |      |         |       |      |     |         |      |
|                 | โทร.                                          |                                                      |          |         | โท    | รสาร               |                           |           |          | L     |      |        |               |          |       |      |       |      |         |       |      |     |         |      |
| ได้รับชาระ      | :เงินดังร                                     | ายการต่อ                                             | ไปนี้    |         |       |                    |                           |           |          |       |      |        |               |          |       |      |       |      |         |       |      |     |         |      |
| ลำดับที่        | รายการ                                        |                                                      |          |         |       |                    | จำนวนเงิน ยอดกงก้าง       |           |          |       |      |        |               | ยอดข่าระ |       |      |       |      |         |       |      |     |         |      |
| 1               | ได้รับเ                                       | ได้รับเงินตามเอกสารเลขที่ BL6009-00004 ลงวันที่ 25/0 |          |         |       |                    | 09/2560 2,140.00 2,140.00 |           |          |       |      |        | 2,140         | .00      |       |      |       |      |         |       |      |     |         |      |
|                 |                                               |                                                      |          |         |       |                    |                           |           |          |       |      |        |               |          |       |      |       |      |         |       |      |     |         |      |
|                 |                                               |                                                      |          |         |       |                    |                           |           |          |       |      |        |               |          |       |      |       |      |         |       |      |     |         |      |
| Beady           |                                               |                                                      |          |         |       |                    |                           |           |          |       |      |        |               |          |       |      |       |      |         |       |      |     |         |      |
|                 |                                               |                                                      |          |         |       |                    |                           |           |          |       |      |        |               |          |       |      |       |      |         |       |      |     |         |      |

10

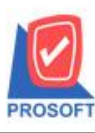

## บริษัท โปรซอฟท์ คอมเทค จำกัด

2571/1ซอฟท์แวร์รีสอร์ท ถนนรามคำแหงแขวงหัวหมากเขตบางกะปิกรุงเทพฯ 10240 โทรศัพท์: 0-2739-5900 (อัตโนมัติ) โทรสาร: 0-2739-5910, 0-2739-5940 http://www.prosoft.co.th

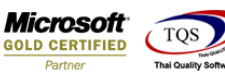

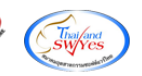

5.Click ขวา เลือก Add > Column

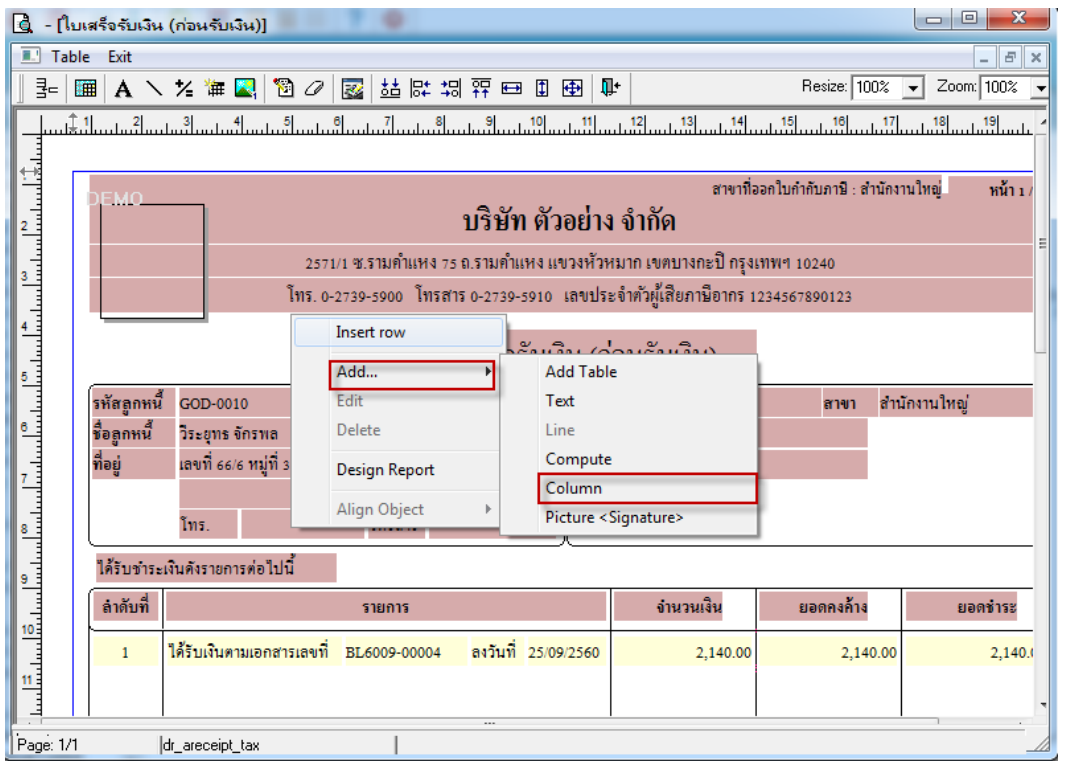

6. เลือก Column สามารถ Design เพิ่ม Column billno :!

้จัครูปแบบตัวหนังสือ และตำแหน่งที่ต้องการ กค OK

| ์ 🛃 - [ใบเสร็จรับเงิน (ก่อนรับเงิน)]                                                          |                |  |  |  |  |  |  |  |  |  |
|-----------------------------------------------------------------------------------------------|----------------|--|--|--|--|--|--|--|--|--|
| 🛄 Table Exit                                                                                  | _ 8 ×          |  |  |  |  |  |  |  |  |  |
|                                                                                               | ▼ Zoom: 100% ▼ |  |  |  |  |  |  |  |  |  |
|                                                                                               |                |  |  |  |  |  |  |  |  |  |
|                                                                                               | านใหญ่ หน้า เ/ |  |  |  |  |  |  |  |  |  |
| 2<br>Band header Spirchid : !<br>Spirchid : !<br>Spirchid : !<br>Spirchid : !<br>Spirchid : ! |                |  |  |  |  |  |  |  |  |  |
| 3None 🔗 contfax : โทรสาร                                                                      |                |  |  |  |  |  |  |  |  |  |
| A Style Edit Style Edit                                                                       |                |  |  |  |  |  |  |  |  |  |
| n³ns 100 X                                                                                    | _              |  |  |  |  |  |  |  |  |  |
| <u>5 -</u><br>รษัฐลอมนี้ COI 33 Text 33พื้น                                                   | บ้องวนใหล่     |  |  |  |  |  |  |  |  |  |
| 6 มีออกหนี้ วิระ                                                                              | ana na mug     |  |  |  |  |  |  |  |  |  |
| ที่อยู่ เลข ⊒าดห ∎+Cose                                                                       |                |  |  |  |  |  |  |  |  |  |
| 7พื้นหลังไปรังไส (Transparent)                                                                |                |  |  |  |  |  |  |  |  |  |
| 8                                                                                             |                |  |  |  |  |  |  |  |  |  |
| ได้รับชาระเงินดังรายการต่อไปนี้                                                               |                |  |  |  |  |  |  |  |  |  |
| ลำดับที่ รายการ จำนวนเงิน ยอดลงด้าง                                                           | ยอดขำระ        |  |  |  |  |  |  |  |  |  |
| 1 ได้รับเงินตามเอกสารเลขที่ BL6009-00004 ลงวันที่ 25/09/2560 2,140.00 2,140.00 2,140.00       |                |  |  |  |  |  |  |  |  |  |
|                                                                                               |                |  |  |  |  |  |  |  |  |  |
|                                                                                               |                |  |  |  |  |  |  |  |  |  |
| Page: 1/1 dr_areceipt_tax                                                                     |                |  |  |  |  |  |  |  |  |  |

(|-)

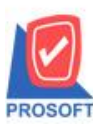

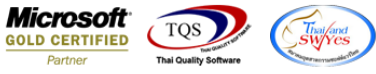

### 7. จัควางข้อความตามตำแหน่งที่ต้องการ Click Exit เพื่อออกจากโหมด Design

| 🚺 - [ใบ   | 🚊 - [ใบเสร็จรับเงิน (ก่อนรับเงิน)]                                           |                                    |                    |                  |           |                      |              |              |           |        |  |
|-----------|------------------------------------------------------------------------------|------------------------------------|--------------------|------------------|-----------|----------------------|--------------|--------------|-----------|--------|--|
| 🔳 Tabl    | le Exit                                                                      |                                    |                    |                  |           |                      |              |              |           | - 8 ×  |  |
| 3- 8      | 🖩 A 📐                                                                        | 12 🛱 🔀 🖄                           | ⌀ 🖾 🖾 🛛            | 🗱 😳 🖽            | ‡ ⊕       | <b>Į</b> +           |              | Resize: 100% | ▼ Zoom:   | 100% 🖵 |  |
| لي الم    |                                                                              |                                    |                    |                  |           |                      |              |              |           |        |  |
|           |                                                                              |                                    |                    |                  |           |                      |              |              |           |        |  |
|           | สาขาที่ออกใบกำกับภาษี : สำนักงานใหญ่ หน้า 1 /                                |                                    |                    |                  |           |                      |              |              |           |        |  |
| 2         | ปริษัท ตัวอย่าง จำกัด                                                        |                                    |                    |                  |           |                      |              |              |           |        |  |
|           | =<br>2571/1 ซ.รามคำแหง 75 ถ.รามคำแหง แขวงหัวหมาก เขตบางกะปิ กรงเทพฯ 10240    |                                    |                    |                  |           |                      |              |              |           |        |  |
| 3         | โทร ก.วาวอ.รอกก โทรสาร ก.วาวอ.รอกก เลขเประจำตัวย์เสียกานี้อากร เววสุรศาจกาวอ |                                    |                    |                  |           |                      |              |              |           |        |  |
| 4         |                                                                              |                                    |                    |                  |           |                      | U            |              |           |        |  |
|           |                                                                              |                                    |                    | ใบเสร็จรั        | รับเงิน   | (ก่อ                 | นรับเงิน)    | BI6102-0000  | 11        | _      |  |
| 5         | (                                                                            |                                    |                    |                  |           | `<br>1               | . હ પ્રવ વ   | -            |           | _      |  |
| 6         | รหสลูกหน<br>44                                                               | GOD-0010                           |                    |                  | ເລ        | ขประจ<br>ส           | อาตวผูเสยภาษ | สาขา สา      | นกงาน เหญ |        |  |
|           | ขอลูกหน<br>ส่วน                                                              | วระยุทธจกรพล                       | และเรี่ยว ๆ แต่งกา |                  | ເຄ        | ปท<br>ส              | RR6102-00001 |              |           |        |  |
| 7         | រទេដ៏                                                                        | เลขท 66/6 หมู่ท 3 พ.               | ตาสเตยว อ. แกงคง   | อย จ. สระบุร 181 | 110 วน    | ท                    | 01/02/2561   |              |           |        |  |
|           |                                                                              | โทร                                | โทรสาร             |                  |           |                      |              |              |           |        |  |
|           |                                                                              |                                    |                    |                  |           |                      |              |              |           |        |  |
| 9         | ู้<br>มีได้รับขำระเงินดังรายการต่อไปนี้                                      |                                    |                    |                  |           |                      |              |              |           |        |  |
|           | ลำดับที่                                                                     | รายการ จำนวนเงิน ยอดคงค้าง ยอดชำระ |                    |                  |           |                      |              |              |           | าข่าระ |  |
| 10        | 1                                                                            | ได้รับเงินตามเอกสารเล              | ขที่ BL6009-000    | 04 ลงวันที่      | 25/09/256 | 60 2.140.00 2.140.00 |              |              |           |        |  |
| 11        |                                                                              |                                    |                    |                  |           |                      |              |              |           |        |  |
|           |                                                                              |                                    |                    |                  |           |                      |              |              |           |        |  |
| Page: 1/1 | age: 1/1 dr_areceipt_tax  Selected 1 Object : mycolumn_1                     |                                    |                    |                  |           |                      |              |              |           |        |  |

#### 8.เลือก Tool > Save As Report...

| 🛕 - [ใบเสร็จรับ   | มเงิน (ก่อนรับเงิน)]                          |                                                                        |                                                                                                    |                       |                                       |           |              | Ŀ       |            |  |  |  |
|-------------------|-----------------------------------------------|------------------------------------------------------------------------|----------------------------------------------------------------------------------------------------|-----------------------|---------------------------------------|-----------|--------------|---------|------------|--|--|--|
| 🔳 Report To       | ol View Window Help<br>Sort<br>Filter         |                                                                        | ¢ ¢                                                                                                    | <b>-&gt;</b> 1        | ₹ 2 0                                 | □   ×     | Resize: 100% | : 🔻     | zoom: 100% |  |  |  |
| DEM               | Save As<br>Save As Report<br>Save Report      | สาขาที่ออกใบกำกับภาษี : สำนักงานใหญ่ หน้า 1/1<br>บริษัท ตัวอย่าง จำกัด |                                                                                                    |                       |                                       |           |              |         |            |  |  |  |
|                   | Manage Report<br>Save As Excel<br>Excel       | มคำแหง 75 ถ.รามคำแหง แ<br>00 โทรสาร 0-2739-5910                        | งคำแหง 75 ถ.รามคำแหง แขวงหัวหมาก เขตบางกะปิ กรุงเทพฯ 10240<br>00   โทรสาร 0-2739-5910   เลขประจำตัวผู้เสียภาษีอากร 1234567890123 |                       |                                       |           |              |         |            |  |  |  |
| รหัสลู<br>ชื่อลูก | Export !<br>Import !<br>Font                  | ไบเสร็จรับเงื่<br>                                                     | วัน (ก่า<br>)<br>เลขปร<br>เลขที่                                                                                                 | อนรั<br>เะง่าตัว<br>R | ับเงิน)<br>ผู้เสียภาษี<br>R6102-00001 |           | สาขา สำนัก   | กงานให  | ญ่         |  |  |  |
| ที่อยู่           | Design<br>Select Column<br>Hide Report Header | แก่งคอย จ. สระบุรี 18110<br>รสาร                                       | วันที่                                                                                                    | 01/02/2561            |                                       |           |              |         |            |  |  |  |
| ได้รับ            | Calculator                                    |                                                                        |                                                                                                    |                       |                                       |           |              |         |            |  |  |  |
| ลำดับที่          | ទា                                            |                                                                        |                                                                                                    | จำนวนเงิน             | ម                                     | ยอดกงก้าง |              | ยอดชำระ |            |  |  |  |
| 1                 | ได้รับเงินตามเอกสารเลขที่ BL60                | iL6009-00004 ลงวันที่ 25/09/2560 2,140.00 2,140.00 2,140.00            |                                                                                                    |                       |                                       |           |              |         | 2,140.00   |  |  |  |
| Ready             | eady Page: 1/1                                |                                                                        |                                                                                                    |                       |                                       |           |              |         |            |  |  |  |

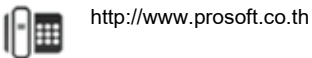

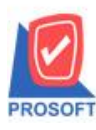

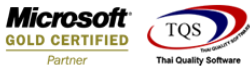

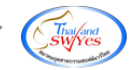

9.Click เลือก Library ที่ต้องการ ระบุชื่อฟอร์ม ช่อง Report name เสร็จแล้วกด OK

| Save Report                                          |                                                                                                    |  |  |  |  |  |  |  |
|------------------------------------------------------|----------------------------------------------------------------------------------------------------|--|--|--|--|--|--|--|
| Path                                                 |                                                                                                    |  |  |  |  |  |  |  |
| C:\Program Files (x86)\Prosoft\WINSpeed\User_report\ |                                                                                                    |  |  |  |  |  |  |  |
| my_report.pbl                                        | <ul> <li>end to the second second se</li></ul> |  |  |  |  |  |  |  |
| Create New Library                                   | Report name                                                                                                    |  |  |  |  |  |  |  |
| Path                                                 |                                                                                                    |  |  |  |  |  |  |  |
| Name 2                                               |                                                                                                    |  |  |  |  |  |  |  |
| Close                                                |                                                                                                    |  |  |  |  |  |  |  |

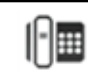